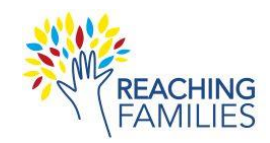

## **Getting Ready to Record on Zoom**

1. Sign in to your HDOE email account on Zoom's website: <u>https://zoom.us/signin#/login</u>

## **Recording Supervision of RF Study Cases**

- 1. When you are ready to record your supervision session, start your Zoom meeting.
- 2. Click the **Record** button in the menu then select **Record to the Cloud** to begin recording.
- 3. When you finish discussing your case, click **Stop Recording.** Note: You can also Pause/Resume the recording if needed.
- 4. Exit the Zoom meeting by clicking **End** on the right. The recording will need a few minutes to be processed by Zoom before it is ready for downloading.

## Downloading the Recording(s)

- 1. Sign in to your HDOE email account on Zoom's website: https://zoom.us/signin#/login
- 2. In the Personal menu on the left, click **Recordings & Transcripts** (or it might be called Recordings).
- 3. Under **Cloud Recordings**, find the recording that you wish to download.
- 4. Then, click the **three dots.**

|                         |                                      | Q Searc                       | h Support    | 1.888.799.9666 | Contact Sales | Request a Demo | ſ |
|-------------------------|--------------------------------------|-------------------------------|--------------|----------------|---------------|----------------|---|
| ZOOM Products Solutions | s Resources Plans & Pricing          |                               |              | Schedule Jol   | n Hostv       | Web App 🗸 🙎    | ļ |
| Profile                 | Recordings and Transcripts           |                               |              |                | ⊕ Trash (I)   | Document       |   |
| Meetings                |                                      | Trenesvinte                   |              |                |               |                |   |
| Webinars 3              | Conducted recordings                 | iranscripts                   |              |                |               |                |   |
| Personal Contacts       | Q. Search by topic or meeting ID     | t In audio transcript Advance | ed search 🛩  |                |               | Export         |   |
| Personal Devices        |                                      |                               |              |                |               |                |   |
| Whiteboards             | Topic ID                             | Start time                    | File size    |                |               |                |   |
| Notes                   | Kimberly Becker's Zoom 812 4837 6837 | Sep 10: 2024 11:31 AM         | 2 Elles (1 M | (B)            | Share         |                |   |
|                         | Meeting                              |                               |              |                |               |                |   |
| Recordings & nanscripts | ( ) I result(e)                      |                               |              |                |               |                |   |
| Scheduler               |                                      |                               |              |                |               | 4              |   |
| Settings                |                                      |                               |              |                |               |                |   |
| Reports                 |                                      |                               |              |                |               | 0              |   |
|                         |                                      |                               |              |                |               | 2024           | - |

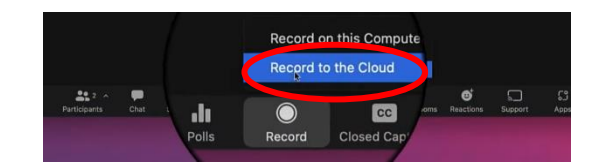

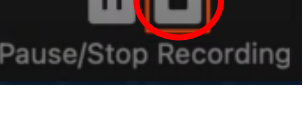

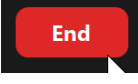

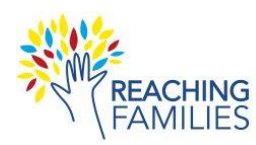

5. Select Download (2 files). Note: Your browser may ask you to Allow Zoom to download multiple files.

|                          |                                  | Q                                 | Search Support 1.888.799.96 | 66 Contact Sales Request a Demo |
|--------------------------|----------------------------------|-----------------------------------|-----------------------------|---------------------------------|
| ZOOM Products Solu       | ions Resources Plans & Pricing   |                                   | Schedule                    | Join Host - Web App -           |
| Profile<br>Meetings      | Recordings and Transcripts       |                                   |                             | 🕆 Trash (1) 🗅 Document          |
| Webinars                 | Cloud recordings Computer record | dings Transcripts                 |                             |                                 |
| Personal Contacts        |                                  |                                   |                             | Gunad                           |
| Personal Devices         | Q Search by topic or meeting ID  | Add arch text in audio transcript | Ivanced search Y            | Export                          |
| Whiteboards              | Topic ID                         | Start time                        | File size                   |                                 |
| Notos                    | Kimberly Becker's Zoom           |                                   |                             | Download (2 files)              |
| Surveys                  | Meeting 812 4837                 | 3837 Sep 10, 2024 11:31 AM        | 2 Files (1 MB)              | Desce                           |
| Recordings & Transcripts |                                  |                                   |                             |                                 |
| Clips                    | < > 1 result(s)                  |                                   |                             |                                 |
| Scheduler                |                                  |                                   |                             |                                 |
| Settings                 |                                  |                                   |                             |                                 |
| Reports                  |                                  |                                   |                             | 0                               |

**Uploading the Recordings** 

- 1. Go to the **Downloads** folder on your computer and find the downloaded file(s) from Zoom (typically 2 audio files).
- 2. Add your names to the front of the file name (e.g., Becker and Chorpita\_20240910).
- 3. Go to the secure Box File Link ("Hawaii Reaching Families Recordings"):

select the recording files. Note: You may also drag and drop files

5. Confirm that all recording files are selected and click

6. Exit the browser once you see the Success message.

directly.

Upload.

https://app.box.com/upload-widget/view/758692ttjjbi938a63cc1yhsvzhi1l7h/262285926860

4. Click Browse your device and then go to your Downloads folder and owse vour dev Upload Cancel

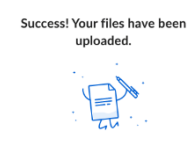

If you have any questions, contact Kim Becker beckerkd@mailbox.sc.edu

2024-09-10 page 2